# 3 アプリからの通知受け取り設定

本節では、通知設定に関わる操作について説明します。

各項に記載する操作手順の概要、および、運用における必須対応/任意対応の区分けは、以下をご確認 ください。

【運用における必要性(必須/任意)】

| 目次         | 必須/任意 | 補足                 |
|------------|-------|--------------------|
| 3.1 通知設定方法 | 必須    | メール・プッシュ通知の受け取り設定を |
|            |       | 行う場合に使用            |

## 3.1 通知設定方法

アプリからのメール・プッシュ通知の受け取り設定を行うことができます。

- 1 メニューから「マイ Info」>「個人システム設定」をタップします。
- 2 右上の「ログインユーザ」ボタンをタップすることでも遷移が可能です。

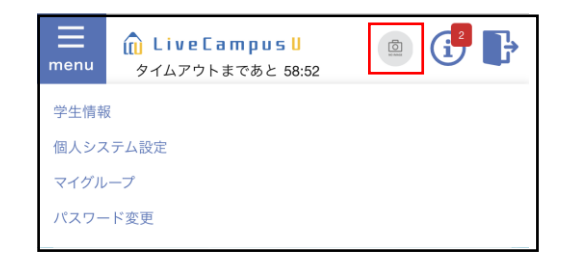

3 ≪個人システム設定画面≫にて、「通知受信設定」 を「プッシュ通知で受け取る」に設定し、「登録」 ボタンをタップすることで通知設定が完了します。

| ポイント |  |
|------|--|
|      |  |

 ・メール・プッシュ通知が不要な場合は、「メール・プッシュ通知を 受け取らない」に設定してください。

| No.                  |     |
|----------------------|-----|
|                      | 4   |
| パラメータ名               |     |
| 通知受信設定               |     |
| 説明                   |     |
| 通知の受信方法の設定           |     |
| 設定                   |     |
| 🔵 メール・プッシュ通知を受け取らない  |     |
| ● プッシュ通知で受け取る        |     |
| ○ メールで受け取る           |     |
| ○ メール・プッシュ通知の両方を受け取る |     |
|                      |     |
| ¢<br>BACK            | ТОР |
|                      |     |
| 登録                   |     |
|                      |     |

#### モバイルアプリのご利用方法 3 アプリからの通知受け取り設定

### 4 重要なお知らせを受信すると、プッシュ通知が届きます。

#### 

・プッシュ通知が届かない場合、お使いのモバイル端末の≪個人システム設定画面≫にて、LiveCampus U アプリのプッシュ通知が許可されていることをご確認ください。

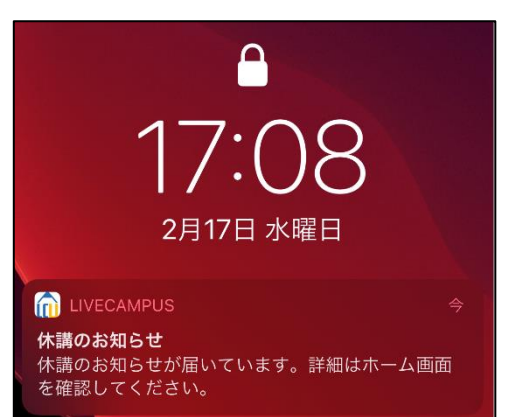